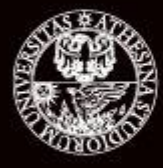

## UNIVERSITÀ DI TRENTO

# **Stateless Firewall Implementation**

## Network Security Lab, 2016 Group 16

B.Gamaliel

K.Noellar

**O.Vincent** 

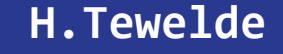

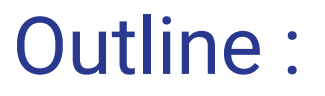

I. Enviroment Setup

II. Today's Task

III. Conclusion

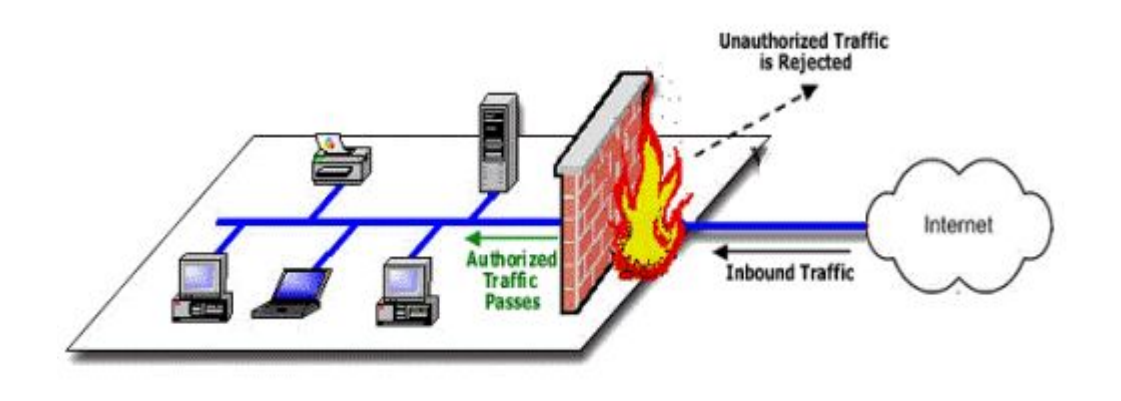

## Lab Objectives :

After this lab we expect all of you to know:

- 1. What is a FW with stateless rules and how it works
- 2. Set policies using iptables
- 3. Test the efficacy
- 4. Recommended Security Practises

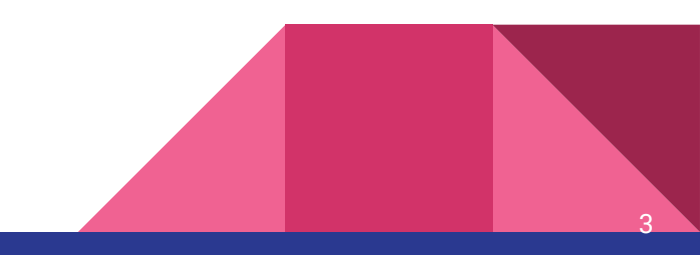

## I. Enviroment Setup :

- → WinHost(Windows server 2008)
  - Putty
- → UbuntuHost
- Hping3 for port scanning
- → Firewall(Debian)
  - Apache2 web server
  - Iptables

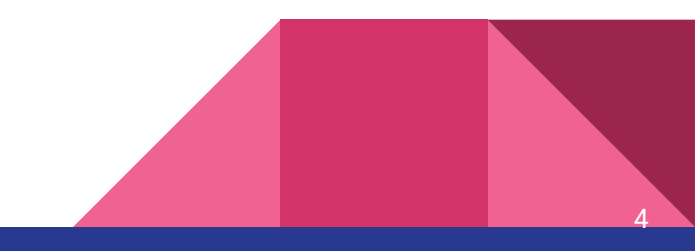

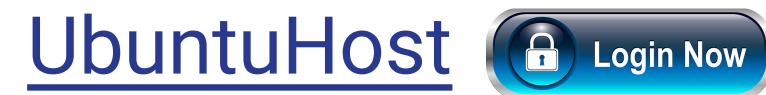

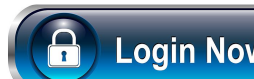

- UbuntuHost  $\rightarrow$
- **Password**: ubuntuhost

Check Settings :

- ifconfig \_
- → Should be 192.168.1.6
- Note : Access as root
- Type on terminal : sudo su  $\succ$ **Password**: 123 >

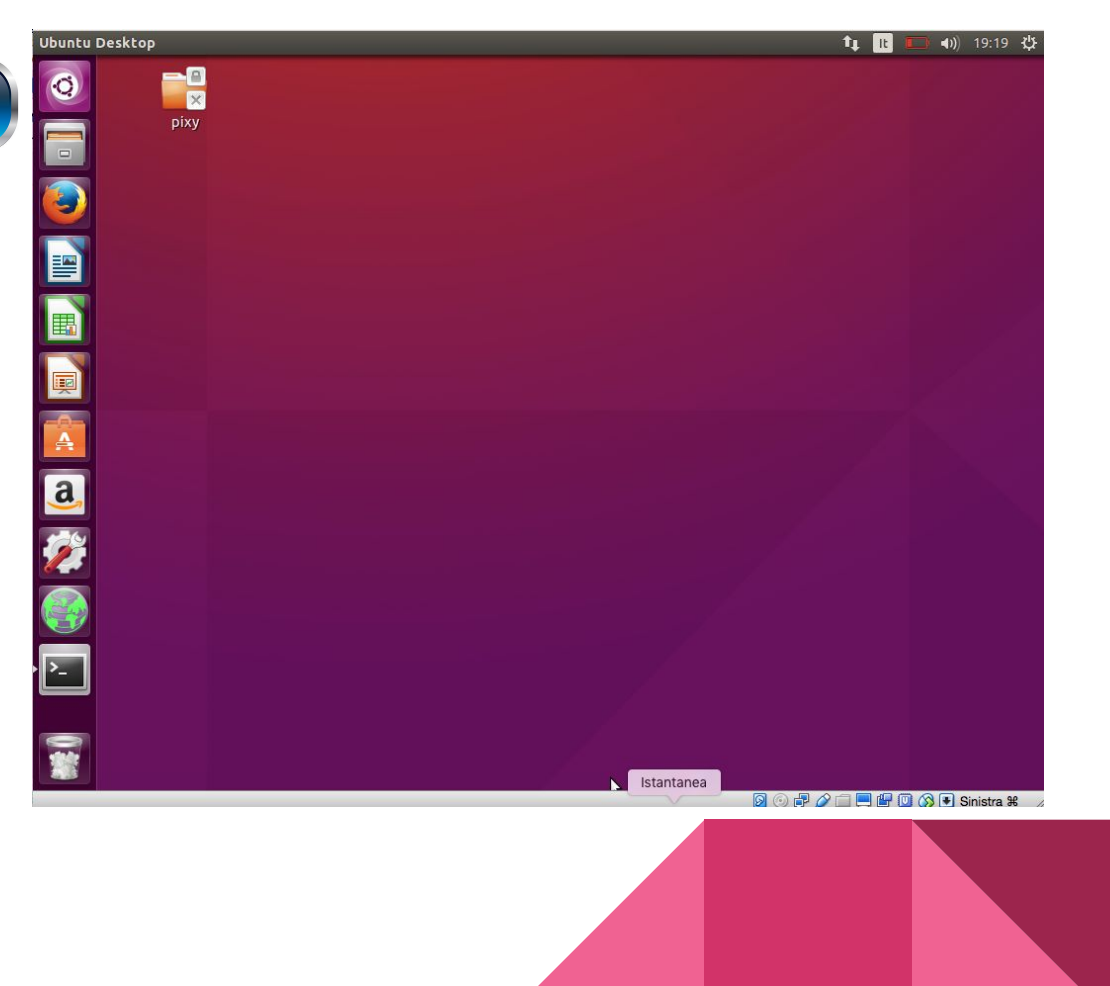

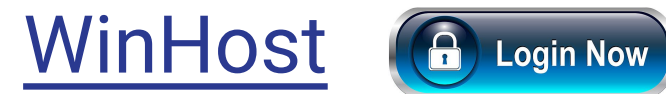

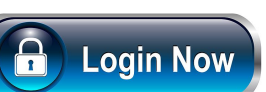

: 192.168.1.1 : 255.255.255.0

Windows server 2008  $\rightarrow$ 

**Password** : password@1

Check Settings :

ipconfig -

IPv4 Address. . . . . . . . . . . . .

Subnet Mask

Should be 192.168.1.1  $\rightarrow$ 

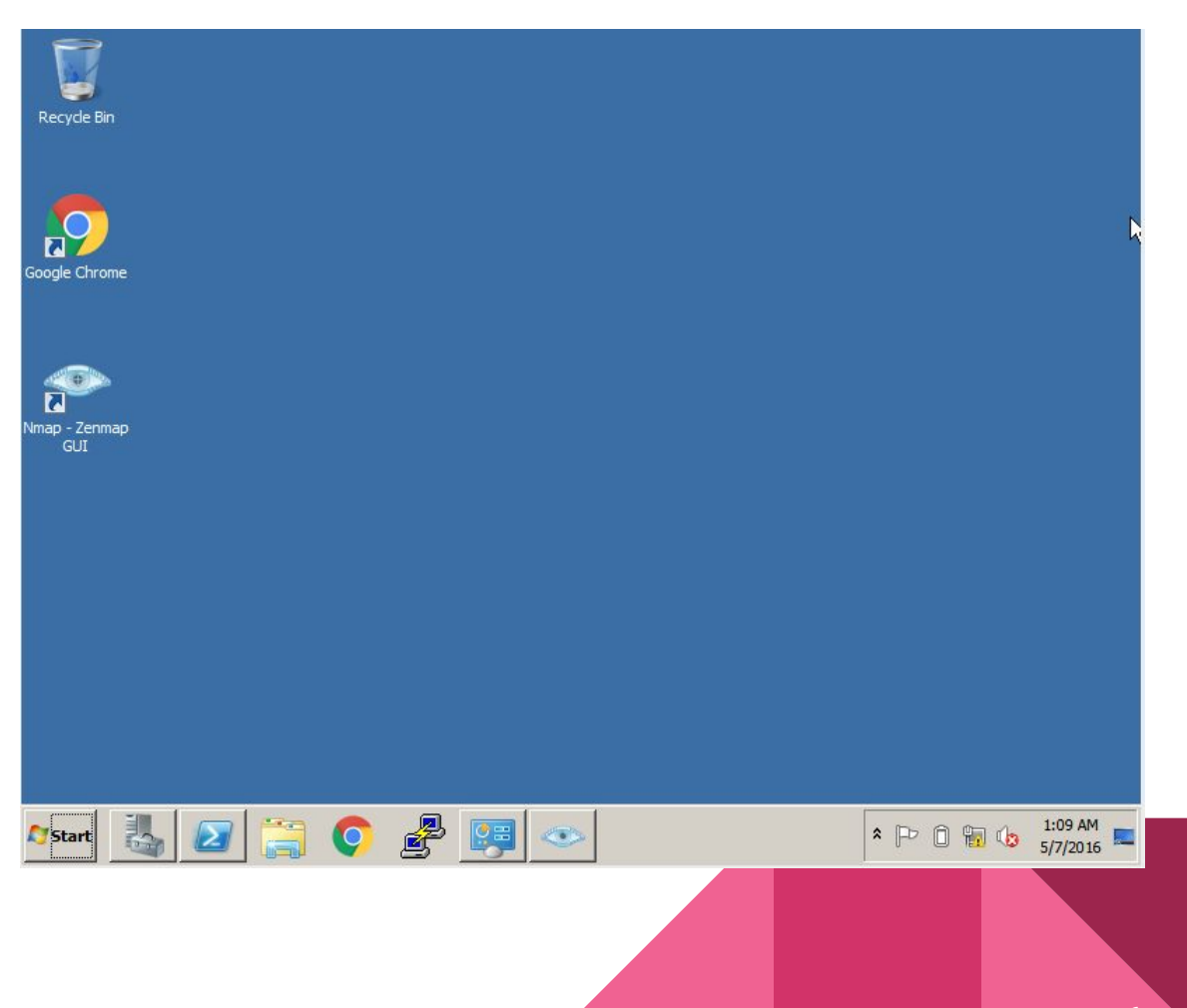

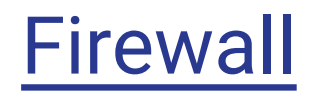

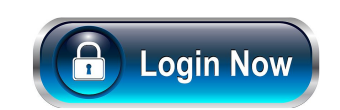

- → Debian
- **Password** : secclass
- Check Settings :
  - ifconfig
- → Should be 192.168.1.2

link/ether 08:00:27:41:78:09 brd ff:ff:ff:ff:ff:ff inet 192.168.1.2/24 brd 192.168.1.255 scope global eth0

Note : Login as *root* 

- > Type on terminal : su -
- Password : password@1

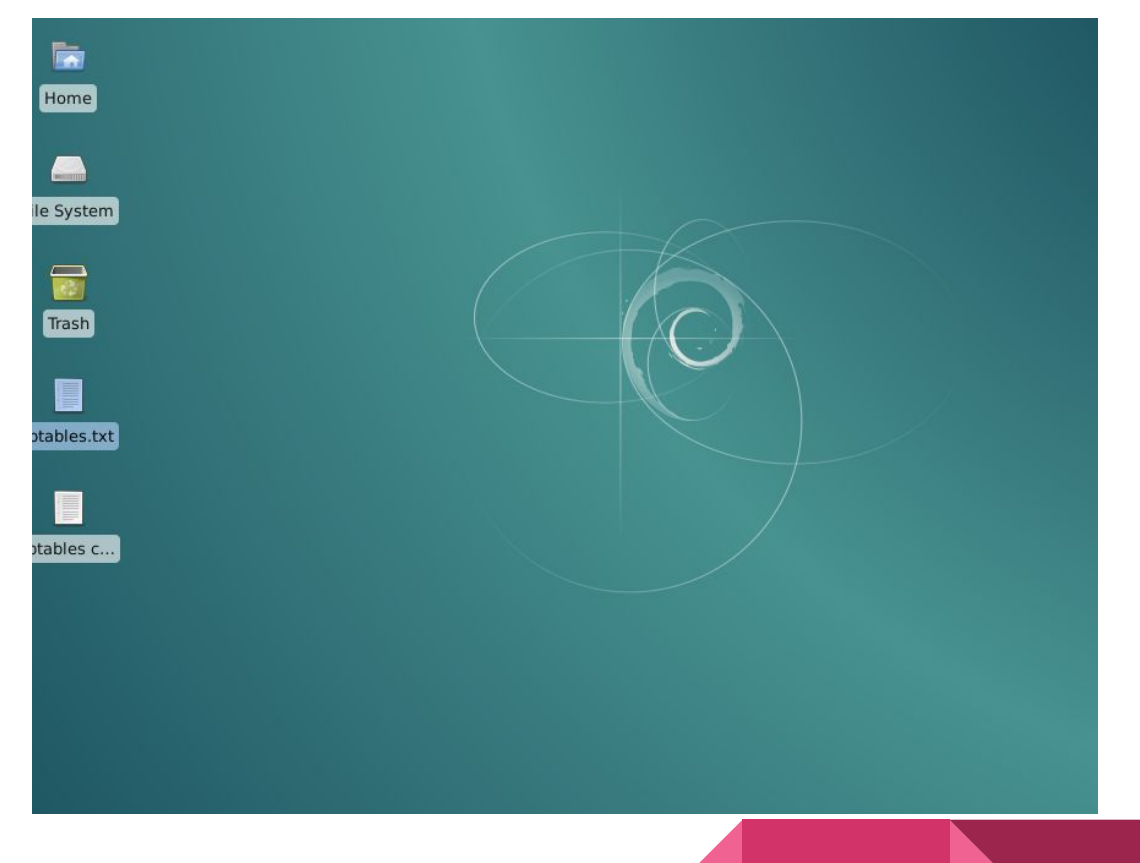

## II. Today's Task

### 1. USING STATELESS RULES TO FILTER TRAFFIC

- → Default Accept Policy on chains for the filter table
- → Block all ICMP echo(8) packets coming to the firewall
- → Default Drop Policy on chains for the filter table
- → Whitelist traffic for a specific Mac address
- → Allow access to tcp port 22 (ssh)

#### 2. ALLOWING SPECIFIC TCP FLAGS(SYN, FIN ACCEPT)

→ Commands for accepting packets containing SYN & FIN

#### 3. NAT & PORT FORWARDING

→ Redirect Traffic from port 8080 to common http port 80 on DMZ interface.

## ★ Firewall Basics

→ A Firewall is a perimeter network component that filters incoming or outgoing traffic to and from the network.

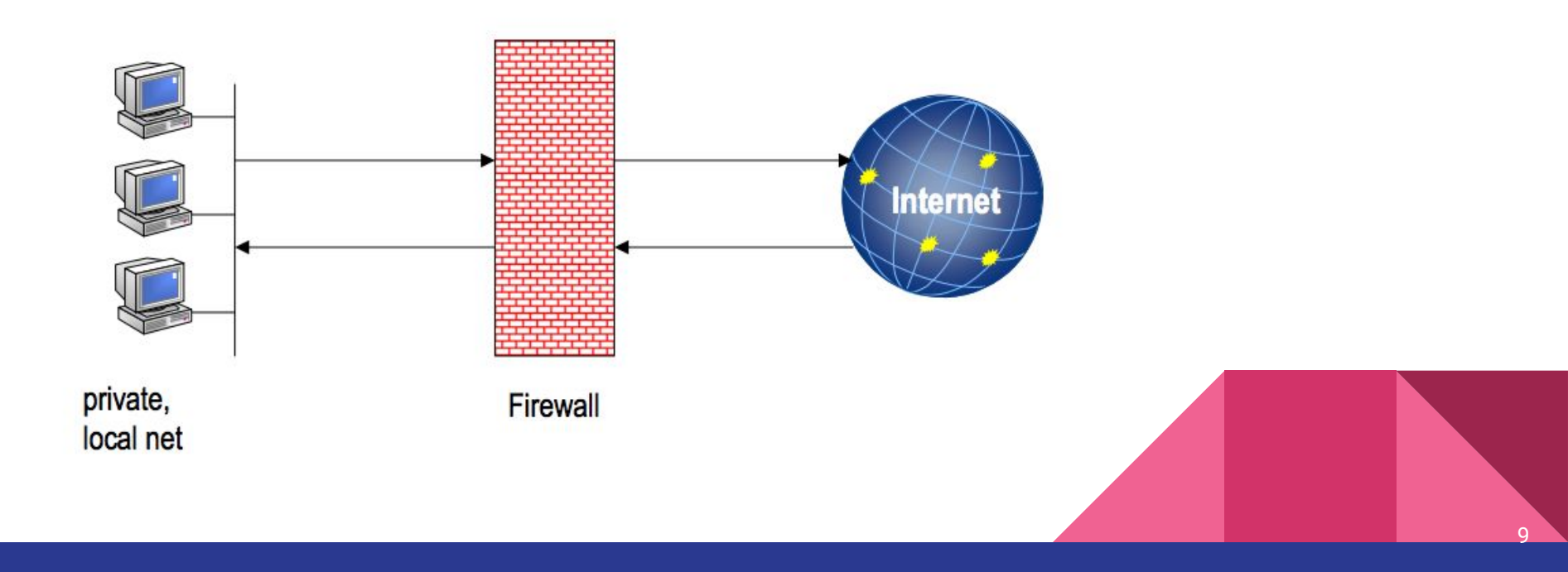

## OSI vs TCP/IP Model

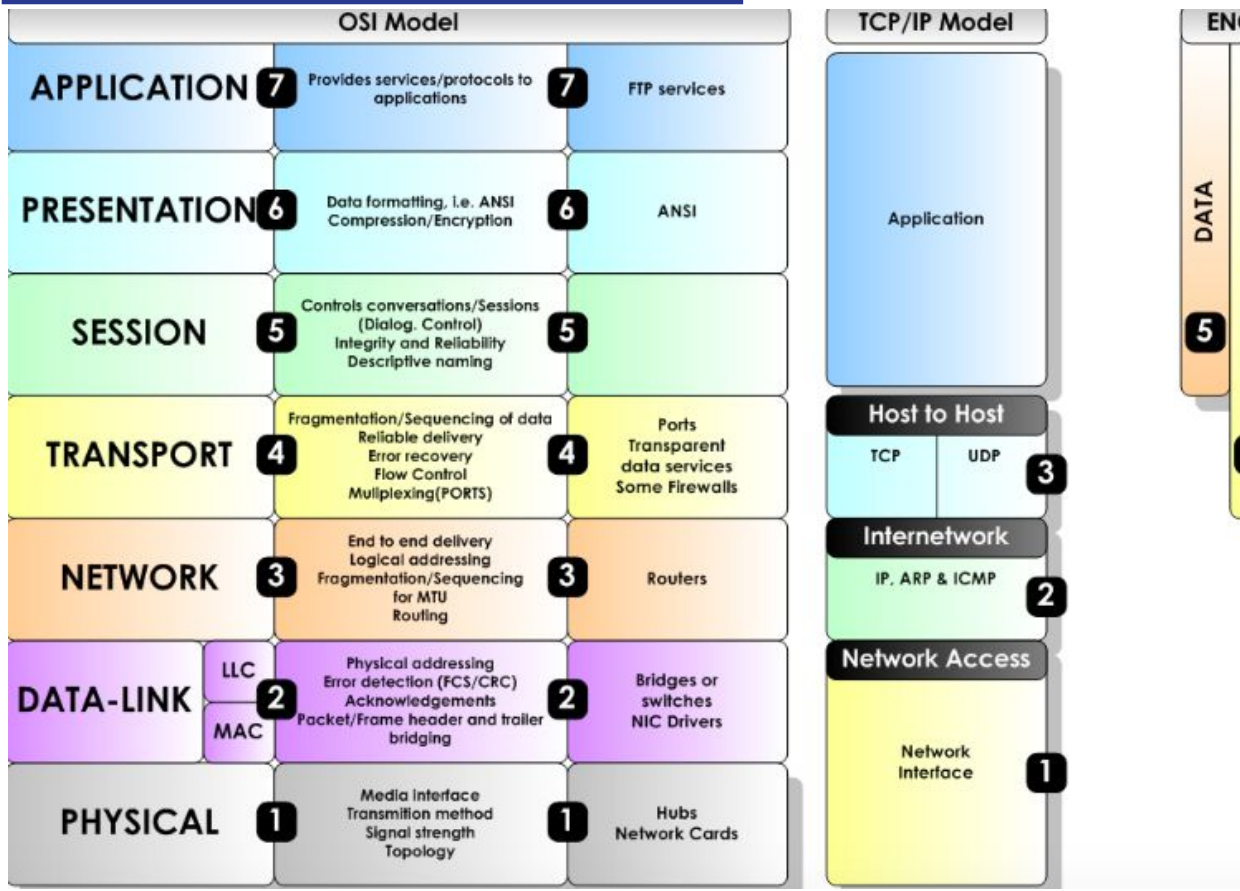

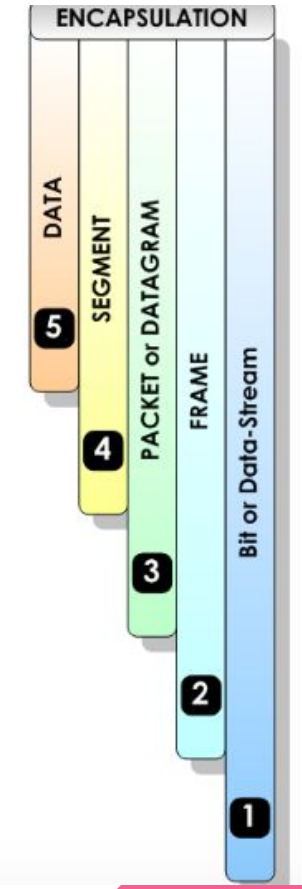

## ★ Port Communication

Communication via TCP/IP operates by IP-Addresses and Ports.

- Certain applications are associated with specific port numbers ranging from 0 to 65535
- The ports below 1024 are standardized (standard ports), which are allocated to dedicated services, i.e.
- → 25 smtp
- → 80 http
- → 443 https
- → 22 ssh

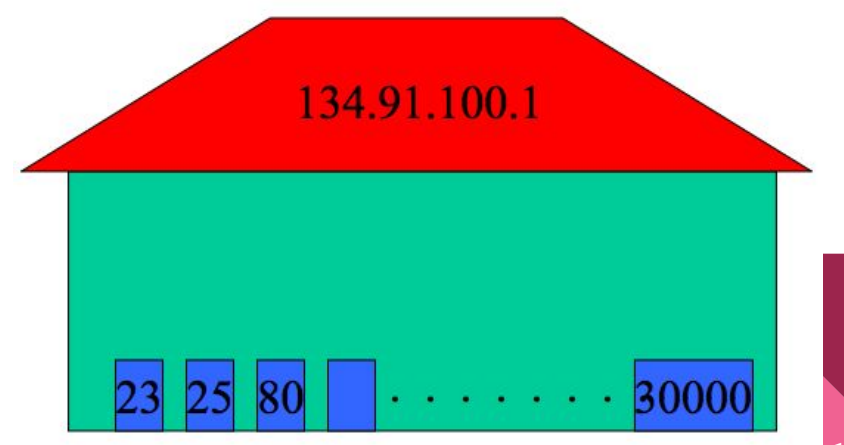

## ★ Policies for Packet Filtering

There are 2 different strategies :

#### Deny every packet (Only well defined kind of packets are allowed)

Allow every packet (Only well defined kind of untrusted packets are discarded).

#### → Reject VS Drop :

**Reject:** The Packets will be discarded and an ICMP-Error message will be delivered to the sender.

**Drop:** The Packets will be discarded. Better choice, because:

- → Less traffic,
- → Some packets could be part of an attack
- → An error message could contain useful information for an attacker

★ Iptables (Packet filter in Linux) :

Three Chains:

- → INPUT : Filters traffic destined to fw machine itself
- → OUTPUT : Filters traffic generated by fw machine.
- → FORWARD : Filters traffic routed through the fw.

**NOTE** : "Accept is the default policy of iptables."

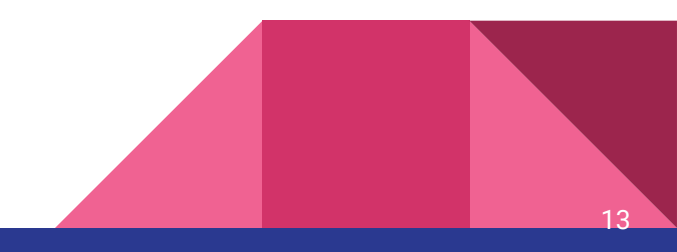

## Some handy rules :

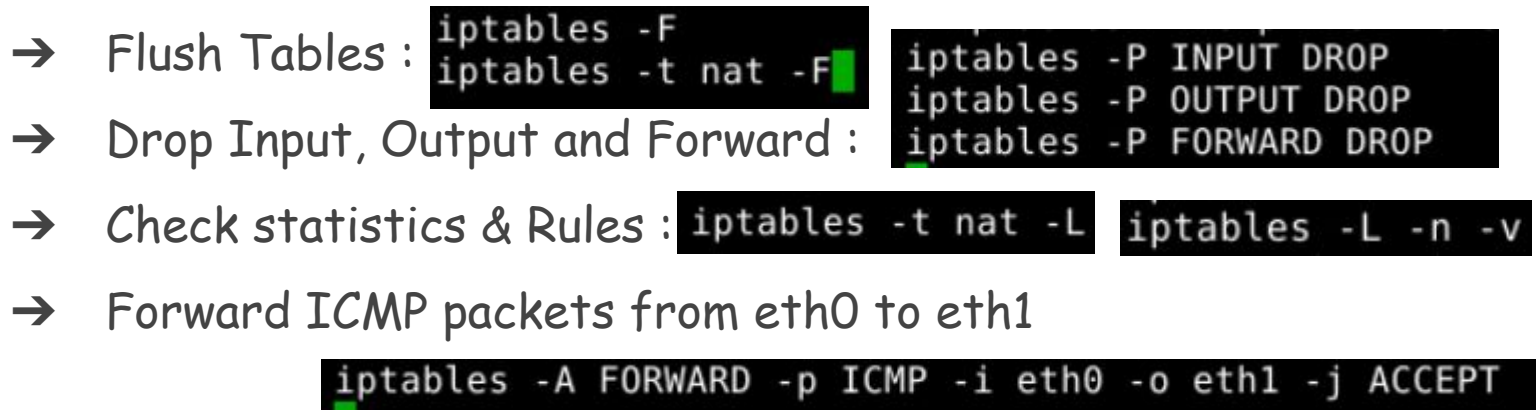

where

- → -p = Protocol like TCP, UDP and ICMP,
- → -i and -o flags respectively input and output interfaces.
- $\rightarrow$  -s and -d are source and destination.

# Let's Get Our Hands DIRTY!!

#### 1. USING STATELESS RULES TO FILTER TRAFFIC

- → Default Accept Policy on chains for the filter table
- → Block all ICMP echo(8) packets coming to the firewall
- → Default Drop Policy on chains for the filter table
- → Whitelist traffic for a specific Mac address
- $\rightarrow$  Allow access to tcp port 22 (ssh)

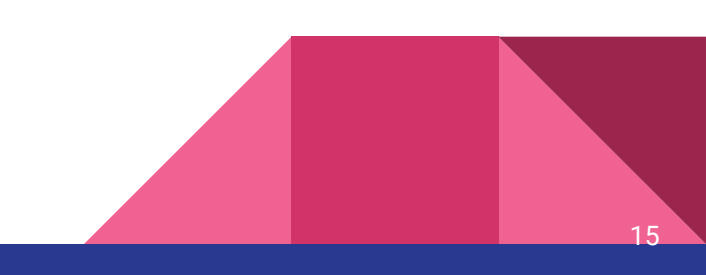

#### 1. USING STATELESS RULES TO FILTER TRAFFIC

#### → Default-Allow

-

- On **Firewall Vm**, check that the rules are on "default Allow" (accepting all traffic) using iptables -L -n

| root@StatelessFw:/home/secclass# iptak | ples -L     |
|----------------------------------------|-------------|
| chain INPUT (policy ACCEPT)            |             |
| target prot opt source                 | destination |
| Chain FORWARD (policy ACCEPT)          |             |
| target prot opt source                 | destination |
| Chain OUTPUT (policy ACCEPT)           |             |
| target prot opt source                 | destination |

Open terminal and ping from WinHost & UbuntuHost to the Firewall

```
C:\Users\Administrator>ping 192.168.1.2

Pinging 192.168.1.2 with 32 bytes of data:

Reply from 192.168.1.2: bytes=32 time<1ms TTL=64

Reply from 192.168.1.2: bytes=32 time<1ms TTL=64

Reply from 192.168.1.2: bytes=32 time<1ms TTL=64

Ping statistics for 192.168.1.2:

Packets: Sent = 3, Received = 3, Lost = 0 (0% loss),

Puppeximate would twin times in milli-seconds:
```

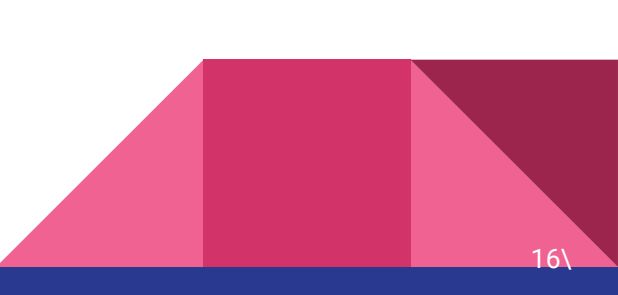

#### → Block all ICMP echo(8) packets coming to the server

- Perform a continous ping from WinHost terminal : ping 192.168.1.2 -t
- On **UbuntuHost** Implement the following rules :

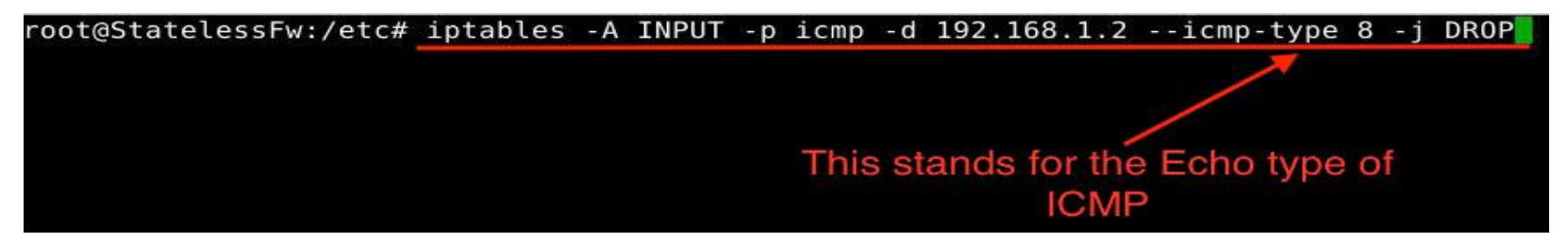

**Note** : ICMP (Internet Control Message Protocol) is an *error-reporting protocol*, It is *not* a transport protocol that sends data between systems. Any IP network device has the capability to send, receive or process ICMP messages.

#### Testing:

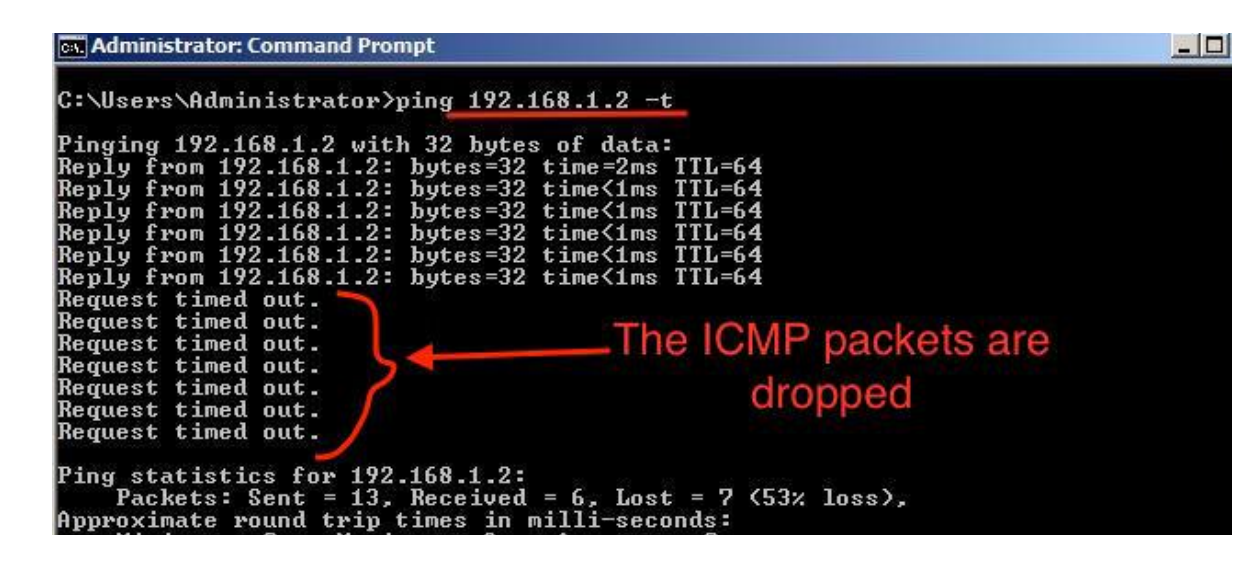

As it can be observed, initially there was a contionuous flow of packets, but after the rules are implemented the ICMP packets are dropped.

#### → <u>Default Drop Policy on chains for the filter table</u>

- From the terminal on the Firewall
- Type the following commands to set all policies to DROP from ACCEPT

root@StatelessFw:/home/secclass# iptables -P INPUT DROP root@StatelessFw:/home/secclass# iptables -P OUTPUT DROP root@StatelessFw:/home/secclass# iptables -P FORWARD DROP

List the new policies using iptables -L -n -v

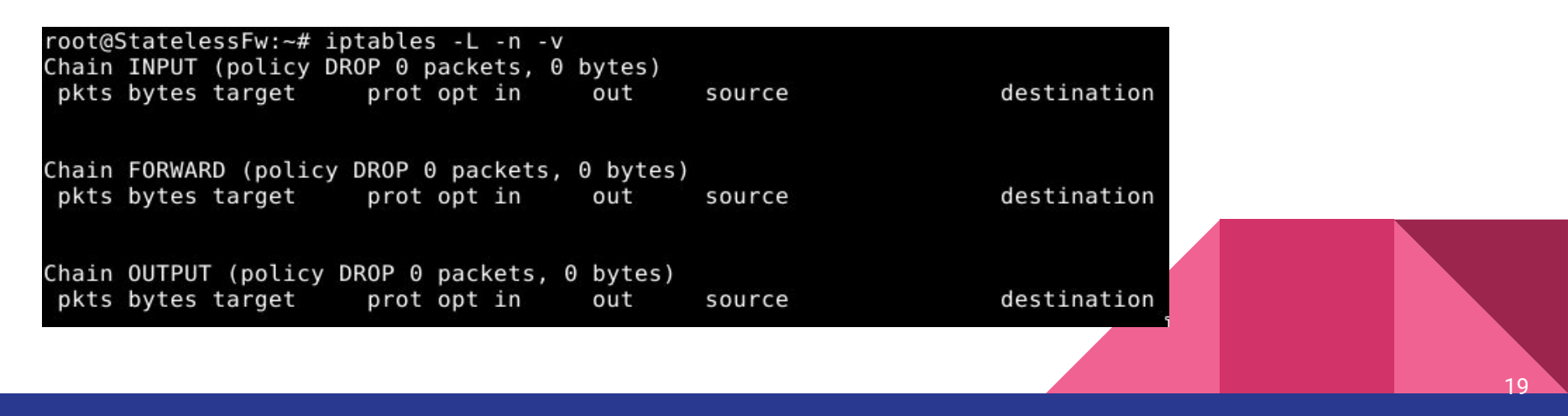

Open terminal on the UbuntuHost and ping the Firewall

-

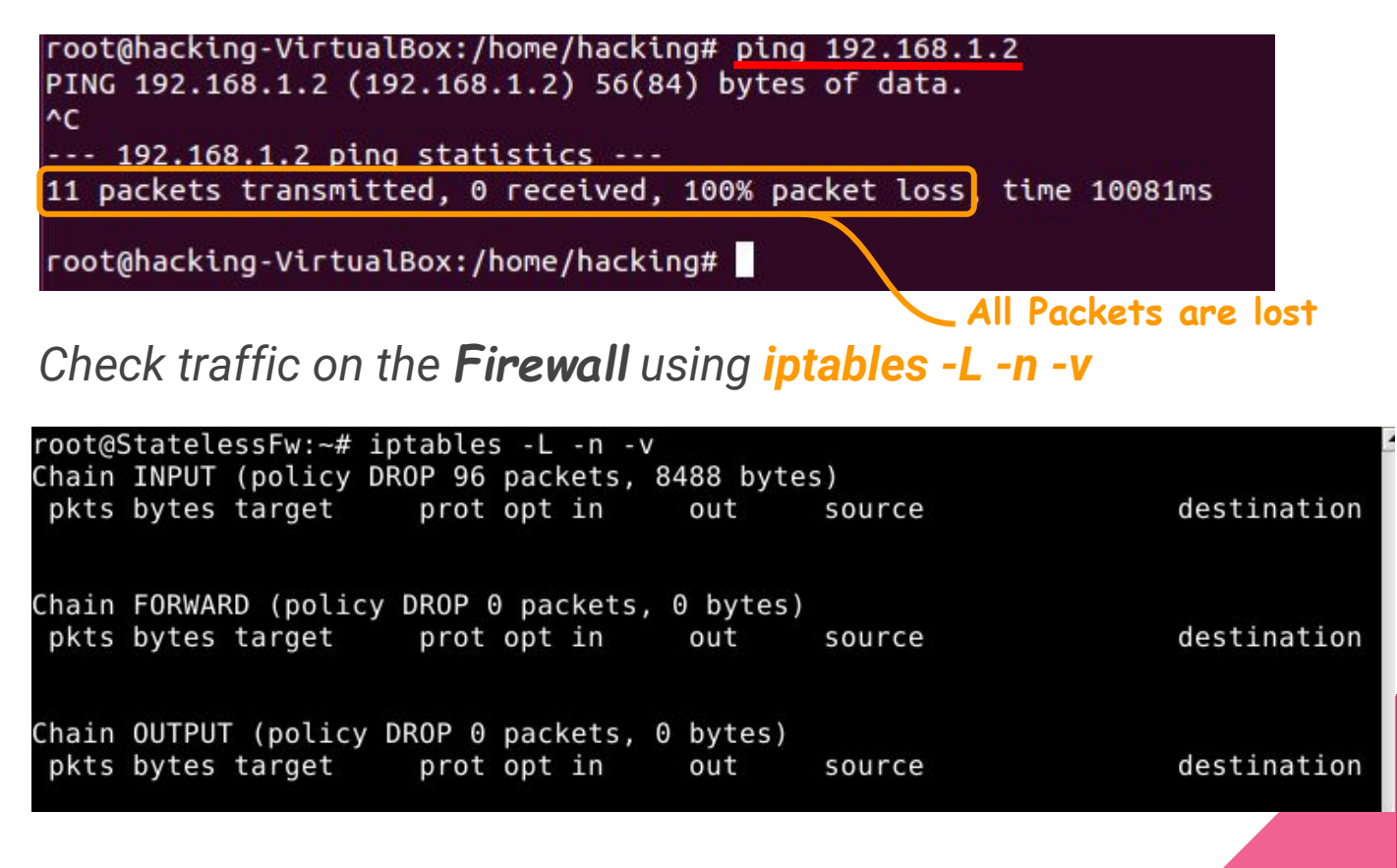

#### → Whitelist traffic from the WinHost's mac address

| S C:\Users\Administrator> ipconfig                                                                                                    |                                                                                                    |
|----------------------------------------------------------------------------------------------------|----------------------------------------------------------------------------------------------------|
| ndows IP Configuration                                                                                                    |                                                                                                    |
| Host Name                                                                                                    | . : WIN-RTEGRM526CU ipconfig /all                                                                                                    |
| Primary Dns Suffix<br>Node Type<br>IP Routing Enabled<br>WINS Proxy Enabled                                                                                          | : Hybrid<br>: No<br>: No                                                                                                    |
|                                                                                                    |                                                                                                    |
| thernet adapter Local Area Connect                                                                                                    | tion:                                                                                                    |
| thernet adapter Local Area Connect<br>Connection-specific DNS Suffix                                                                                                 | tion:<br>.:                                                                                                    |
| thernet adapter Local Area Connect<br>Connection-specific DNS Suffix<br>Description                                                                                  | tion:<br>. :<br>. : Intel(R) PRO/1000 MT Desktop Adapter<br>. : 08-00-27-57-5F-20                                                                              |
| thernet adapter Local Area Connect<br>Connection-specific DNS Suffix<br>Description<br>Physical Address.<br>DHCP Enabled.                                            | tion:<br>.:<br>Intel(R) PRO/1000 MT Desktop Adapter<br>.: 08-00-27-57-5F-20<br>.: No<br>.: No<br>.: No<br>.: No                                                |
| thernet adapter Local Area Connect<br>Connection-specific DNS Suffix<br>Description<br>Physical Address<br>DHCP Enabled<br>Autoconfiguration Enabled<br>IPv4 Address | tion:<br>: Intel(R) PRO/1000 MT Desktop Adapter<br>: 08-00-27-57-5F-20<br>: No<br>: Yes<br>: 192.168.1.1(Preferred)<br>: 2000 MT Desktop Adapter<br>Server Mac |
| thernet adapter Local Area Connect<br>Connection-specific DNS Suffix<br>Description                                                                                  | tion:<br>: Intel(R) PRO/1000 MT Desktop Adapter<br>: 08-00-27-57-5F-20<br>: Yes<br>: 192.168.1.1(Preferred)<br>: 255.255.255.0<br>: 192.168.1.2                |

Define policy to allow outgoing traffic from the firewall :

#### root@StatelessFw:/home/secclass# iptables -P OUTPUT ACCEPT

- Allow traffic for the Winhost's mac address

-

root@StatelessFw:/home/secclass# iptables -A INPUT -m mac --mac-source 08:00:27: 57:5F:20 -d 192.168.1.2/32 -j ACCEPT

#### Testing :

- On WinHost, Open Putty located on the taskbar and connect to the Firewall :

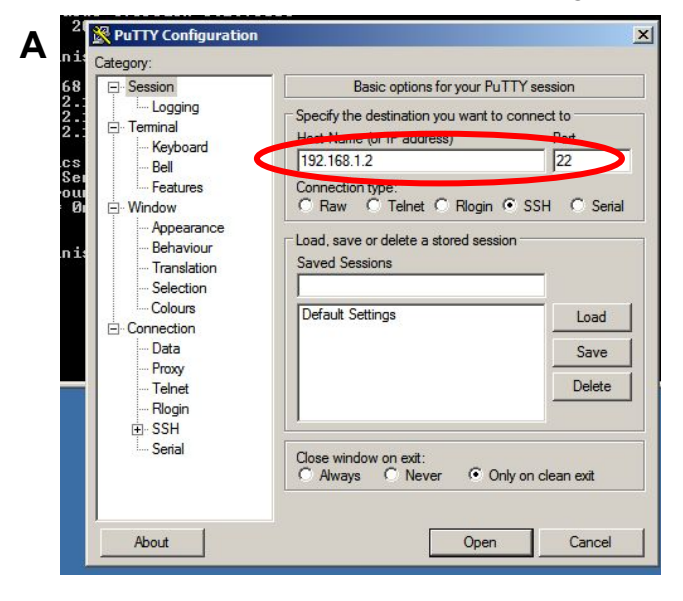

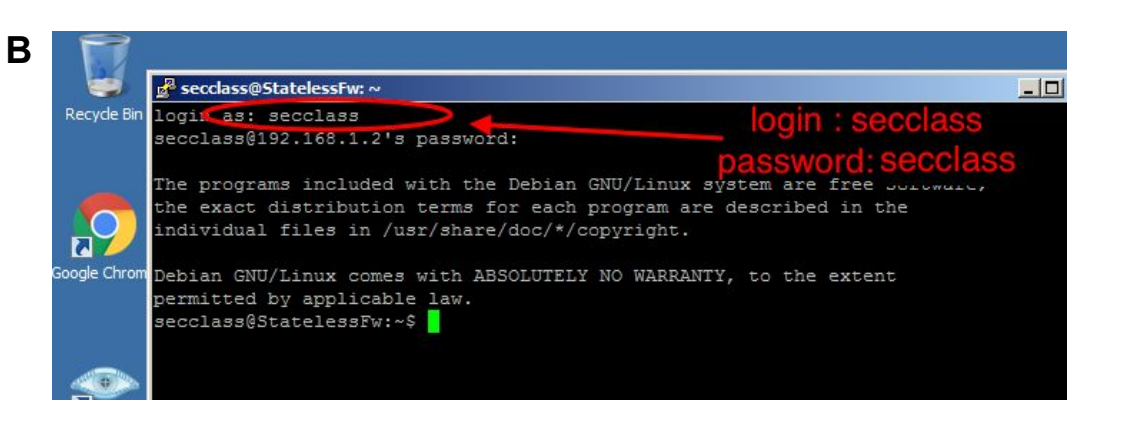

#### Pings from UbuntuHost to Firewall vm doesn't work

C root@hacking-VirtualBox:/home/hacking# ping 192.168.1.2 PING 192.168.1.2 (192.168.1.2) 56(84) bytes of data. ^C --- 192.168.1.2 ping statistics ---

12 packets transmitted, 0 received, 100% packet loss, time 11050ms

#### → Allow access to tcp port 22(ssh) from UbuntuHost

- Open Terminal on Firewall
- Flush the Iptables using root@StatelessFw:/home/secclass# iptables -F
- Allow access for 192.168.1.6

| root@Statel | lessFw:/h | ome/secclass# | # iptables            | -A INPUT -  | i eth0 | -p tcp | dport   | 22 -s | 192.168. |
|-------------|-----------|---------------|-----------------------|-------------|--------|--------|---------|-------|----------|
| 1.6/32 -d 1 | 192.168.1 | .2/32 -j ACCE | PT                    |             |        |        |         |       |          |
| root@State  | lessFw:/h | ome/secclass# | <pre># iptables</pre> | - L         |        |        |         |       |          |
| Chain INPUT | T (policy | DROP)         |                       |             |        |        |         |       |          |
| target      | prot opt  | source        |                       | destination | Î.     |        |         |       |          |
| ACCEPT      | tcp       | 192.168.1.6   |                       | StatelessFw | 1      | tcp    | dpt:ssh |       |          |
| Chain FORW# | ARD (poli | cy DROP)      |                       |             |        |        |         |       |          |
| target      | prot opt  | source        |                       | destination | l.     |        |         |       |          |
| Chain OUTPL | UT (polic | y ACCEPT)     |                       |             |        |        |         |       |          |
| target      | prot opt  | source        |                       | destination | 1      |        |         |       |          |

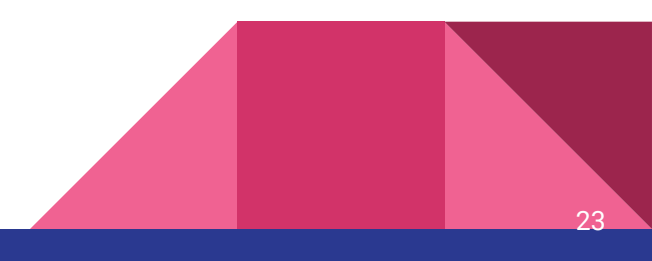

- Testing :

#### Test by Telnet 192.168.1.2 22 from UbuntuHost

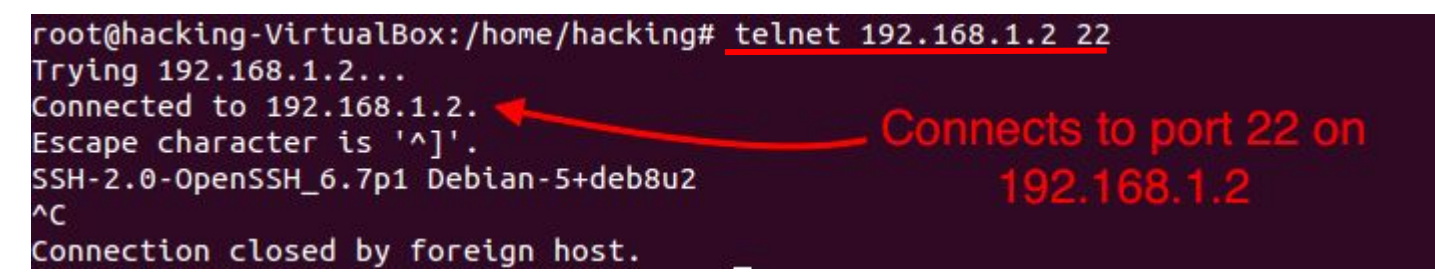

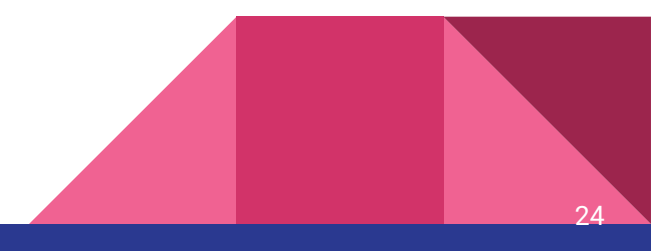

### 2. FILTERING SPECIFIC TCP FLAGS(SYN, FIN ACCEPT)

→ Accepting only packets containing SYN & FIN

where

- → URG Urgent, ACK Acknowledgement, PSH Push, RST Reset, SYN -Synchronize, and FIN - Finished are Flags contained in Transiting Packets Lists All Flags
- on **Firewall** , insert the following rules :

root@StatelessFw:~# iptables -A INPUT -p tcp -m tcp --tcp-flags ALL SYN -j ACCEPT root@StatelessFw:~# iptables -A INPUT -p tcp -m tcp --tcp-flags ALL FIN -j ACCEPT

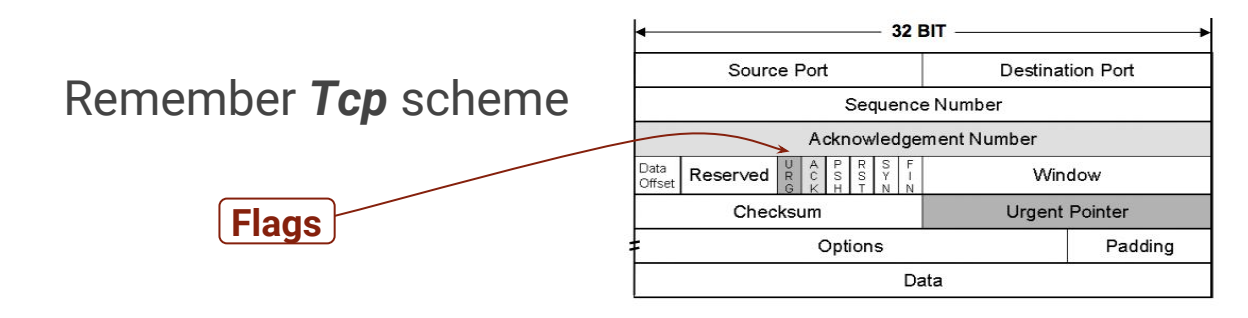

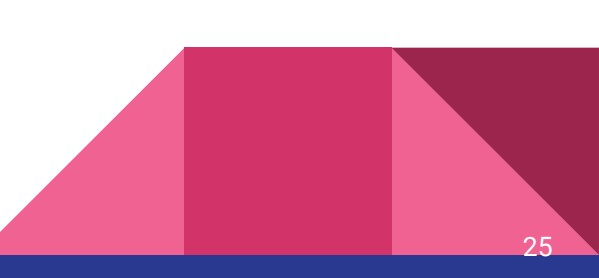

implement rule

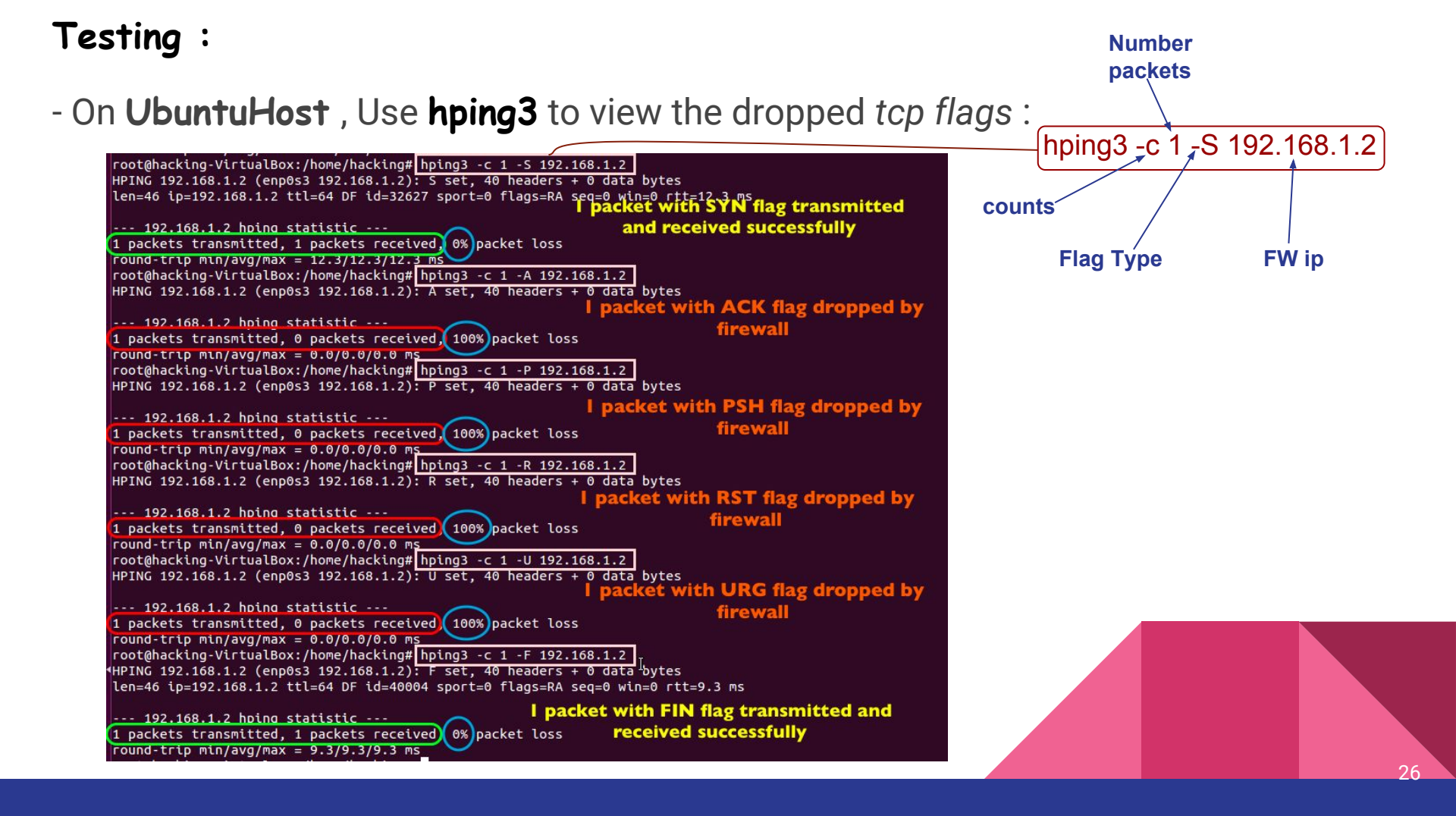

## 3. NAT & PORT FORWARDING

- → Redirect Traffic from port 8080 to common http port 80
  - Flush iptables with iptables -F & iptables -t nat -F
  - Define all policies to accept traffic

root@StatelessFw:/home/secclass# iptables -P INPUT ACCEPT root@StatelessFw:/home/secclass# iptables -P FORWARD ACCEPT root@StatelessFw:/home/secclass# iptables -P OUTPUT ACCEPT

- Uncomment the following line in the sysctl.conf file

|        |   | sysctl.conf (/etc) - gedit |        |
|--------|---|----------------------------|--------|
| )pen 🔻 | F | sysctl.conf<br>/etc        | Save 📃 |

- check iptables iptables -L & check the nat policies by using iptables -t nat -L

| <pre>root@StatelessFw:/home/secclass# ipt<br/>Chain PREROUTING (policy ACCEPT)</pre> | ables -t nat -L |
|--------------------------------------------------------------------------------------|-----------------|
| Chain INPUT (policy ACCEPT)                                                          | destination     |
| target prot opt source<br>Chain OUTPUT (policy ACCEPT)                               | destination     |
| target prot opt source                                                               | destination     |
| target prot opt source                                                               | destination     |

- Insert the following rules to activate port redirection :

| root@StatelessFw:/home/secclass#_echo 1 > /proc/sys/net/ipv4/ip forward          |
|----------------------------------------------------------------------------------|
| root@StatelessFw:/home/secclass# iptables -t nat -A POSTROUTING -o eth0 -j MASQU |
| ERADE                                                                            |
| root@StatelessFw:/home/secclass# iptables -A FORWARD -i eth0 -o eth1 -j ACCEPT   |
| root@StatelessFw:/home/secclass# iptables -t nat -I PREROUTINGsrc 192.168.1.0    |
| /24dst 172.16.1.2 -p tcpdport 80 -j REDIRECTto-ports 8080                        |
| root@StatelessFw:/home/secclass# <u>CONFIG IP NF NAT LOCAL=y</u>                 |
| root@StatelessFw:/home/secclass# iptables -t nat -I OUTPUTsrc 192.168.1.0/24     |
| dst 172.16.1.2 -p tcpdport 80 -j REDIRECTto-ports 8080                           |

#### Testing :

- Open a browser on WinHost and Type "172.16.1.2:80"

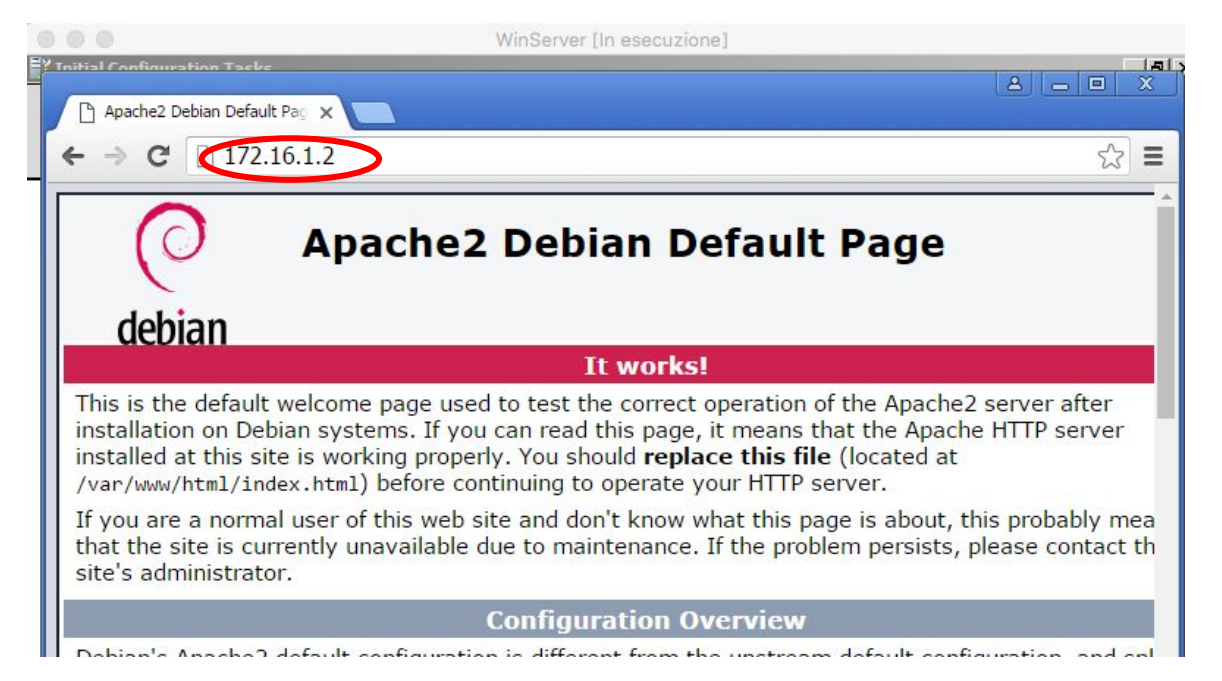

- It Works!!

## **III.** Conclusion

## → How can I protect my own PC

- **Uninstall** all programs which are not permanently used.
- Uninstall all programs with well known security gaps e.g. Adobe Flash
- Update your applications and operating systems as soon as stable updates are available

30

- Invest in a good antivirus system e.g. Kaspersky
- Install a **personal firewall** (Freeware:ZoneAlarm)
- Encrypt your hard drive
- Scan all external usbs
- Use a trusted VPN service provider to encrypt your traffic

### → <u>Best practices for firewall administrators</u>

- Document all firewall rule changes.
- Install all access rules with minimal access rights. Eg. Avoid rules where the service field is 'ANY', it opens up 65,535 TCP ports as well as udp & icmp ports
- Verify every firewall change against compliance policies and change requests.
- Remove unused rules from the firewall rule bases when services are decommissioned.
- Perform a complete firewall review at least twice per year.

# Thanks!!

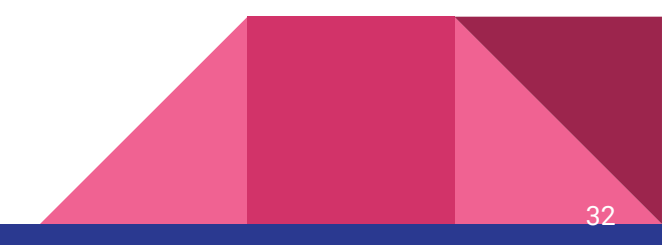